## Tailor & Francis への Shibboleth 認証ログイン方法

How to access Tailor & Francis with Shibboleth Authentication.

2020.3 現在

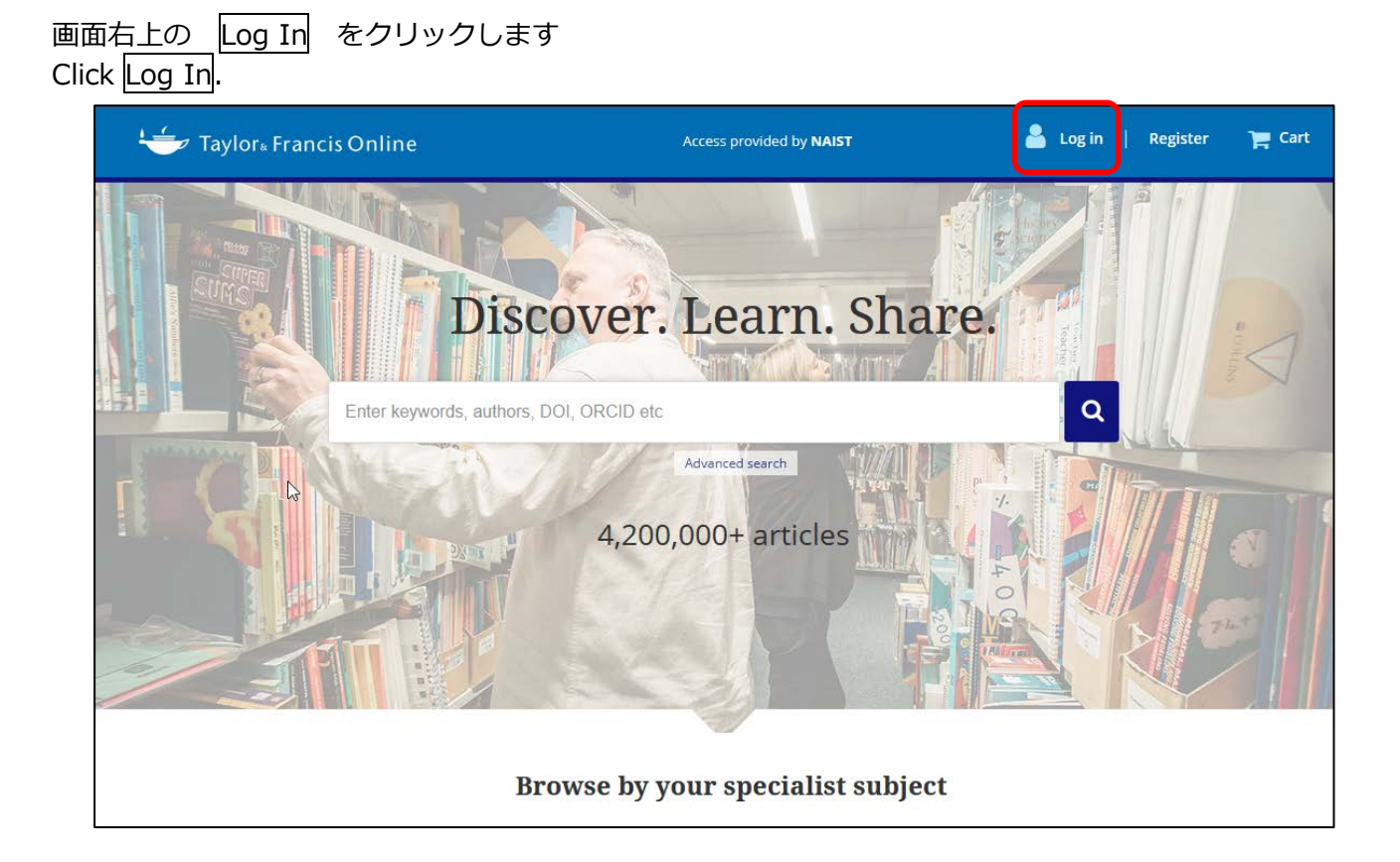

Log in via your institution の Shibboleth をクリックします。 Click "Shibboleth" in "Log in via your institution"

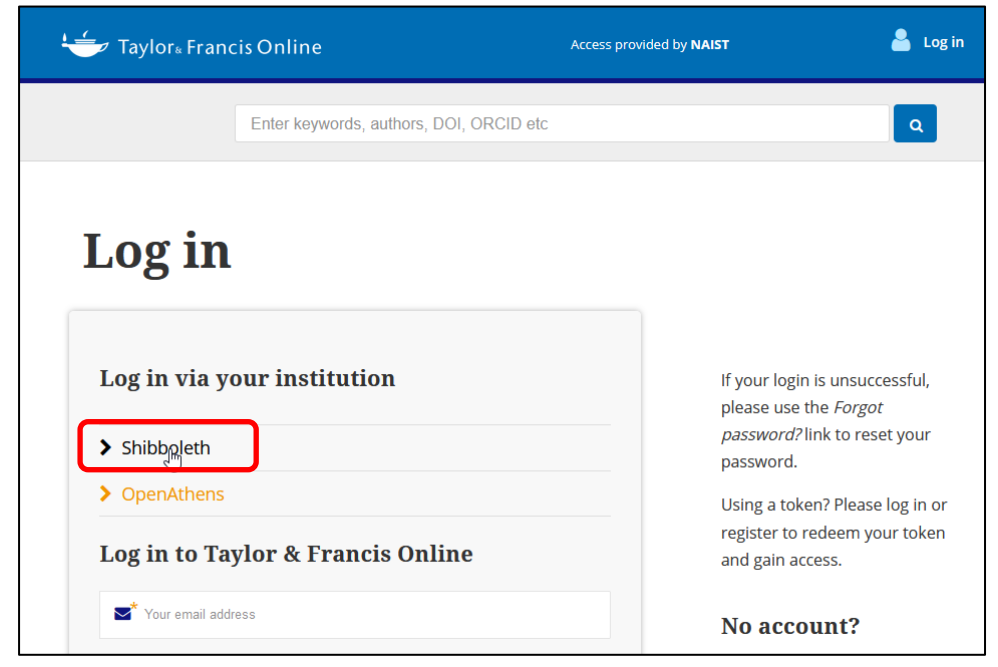

## ACADEMIC ACCESS MANAGEMENT FEDERATION IN JAPAN (GAKUNIN) の中から Nara Institute of Science and Technology をクリックします Select "Nara Institute of Science and Technology" from the list of "ACADEMIC AC

Select "Nara Institute of Science and Technology" from the list of "ACADEMIC ACCESS MANAGEMENT FEDERATION IN JAPAN (GAKUNIN) "

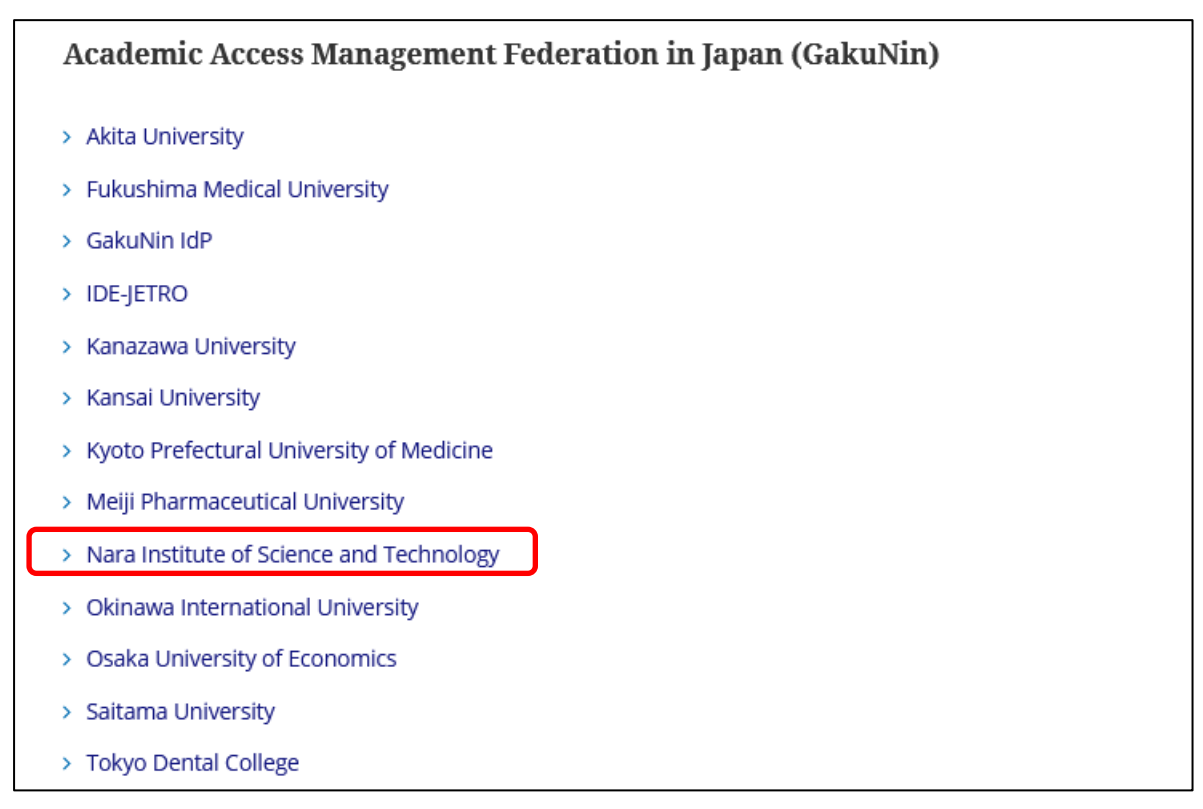

大学の認証画面に移動します。曼陀羅アカウントでログインし、同意を押します。 Login to your Mandara Account, push "Accept" button.

| Science Stience                                           |  |
|-----------------------------------------------------------|--|
| Superent and technology                                   |  |
| MAISI C ®                                                 |  |
| 奈良先端科学技術大学院大学<br>Nara Institute of Science and Technology |  |
| ログインサービス: Atypon SP                                       |  |
| ユーザ名                                                      |  |
| パスワード                                                     |  |
|                                                           |  |
| □ ログインを記憶しません。                                            |  |
| □ このサービスへの屋性送信の同意を取り<br>消します。                             |  |
| Login                                                     |  |
|                                                           |  |

この次画面で、[サービスに送信される情報]のチェックを外す と、認証に必要な情報が送信されなくなり、認証に失敗しますの でご注意ください。

If you uncheck some information in "Information to be provided to service", the authentication might be failed